# WELCOME

Welcome to the Reuben Marambii Library. Remember, we are always here to empower you through information. You will need the library in the course of your studies at the University. This guide provides the bare basics for your aquitance to use of the library. Feel free to contact us whenever you have an information need to be met.

# LIBRARY SECTIONS AND SERVICES

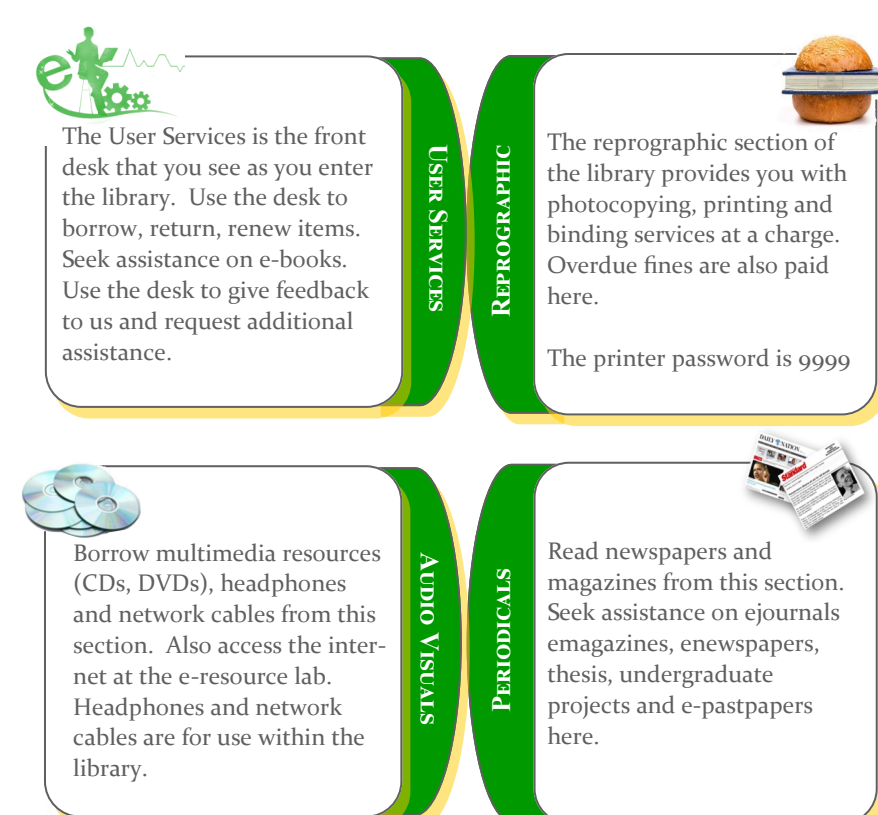

**COMMO** 

ATION

NFORM

SHELVES

The Information Commons

Room allows collaborative

for discussions. Keep it

academic and keep it

learning by providing a room

discussion. Do not remove

furniture from this room.

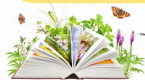

There are three types: Open, Reference, and Short Loan. Books from Reference are for use internally. Short loan books are borrowed for 3 hours or overnight from 5:00pm while books from Open Shelves are borrowed for use outside the library.

# THE LIBRARY SYSTEM - KOHA

The Reuben Marambii library is automated, and uses an open source library management system called KOHA. Here we illustrate the basics of using the system:

## a) Access the System

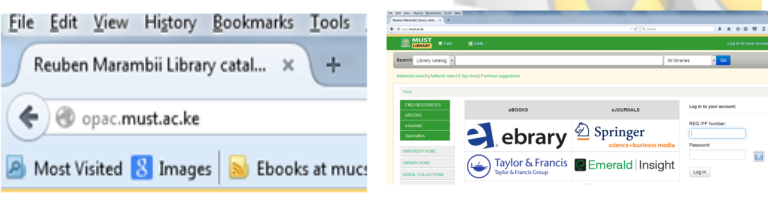

*Type* **opac.must.ac.ke** *in the address bar. You'll see results as above* û

# b) Conduct a Search

| LIBRARY T Cart ELists                                                |                                                                                                    |                                                                                                    |
|----------------------------------------------------------------------|----------------------------------------------------------------------------------------------------|----------------------------------------------------------------------------------------------------|
| th Library catalog  economics                                        | All Ibrariet                                                                                                    | s 🔽 Go                                                                                                    |
| ced search   Authority search   Tag cloud   F                        | virchase suggestions                                                                                                    |                                                                                                    |
| me - Results of search for 'keyend: economica'                       |                                                                                                    |                                                                                                    |
| Refine your search                                                   | Your search returned 2079 results. 🔂                                                                                                    |                                                                                                    |
| ilability                                                            | 1 2 3 4 5 6 7 8 9 10 Next>                                                                                                    |                                                                                                    |
| nt to conerchy evenable riters.                                      | & Uningelages                                                                                                    | Relevance                                                                                                    |
| actio, Juned Rivera,                                                 | Exact I Investment I Investment I Investment III III III IIII IIII IIII IIIII IIIIII                                                                                                    |                                                                                                    |
| iste<br>orst. sen Rock<br>adfores<br>delar<br>en Zhalves<br>of Lices | 1. Blocker scenario by Bucker, R     North Control by Bucker, R     North Control by Buc | the energy results and the second second sec |
| ics                                                                  | 3. Elements of mathematical economics by Walvas, U.S.      Dublication                                                                                                    |                                                                                                    |

Type your search word at the address bar e.g. economics. You will see results displayed. Write down the **call number** and locate item from the appropriate shelf.

# c) Retrieve the item

The library organizes its information resources using an international system called the Library of Congress Classification Scheme. Here, alphabets and numbers are used to code subjects e.g. **H** for Social Sciences, **G** Geography, **Q** Pure Sciences. To code a book, a combination of letters and numbers are used. Eg HF5565, QD256, L128 Each book in the library is given a number on the spine called a **Call Number** which is made up of the subject number, initials of the author and year of publication. Books on the shelf are then organized **alphanumerically** in ascending order by the call number on the spine.

# LIBRARY GUIDELINES

#### Guidelines

- 1. Students will be issued with a Student's ID. If lost please report to the library immediately.
- 2. Users shall not obtain or use this ID card under false pretences.
- 3. Library books removed on the shelves should be left on the desk to be collected by library staff for re-shelving. Willful mis-shelving library books is punishable.
- 4. Reading space is limited and readers must not reserve seats by leaving personal items on them.
- 5. All bags, briefcases, overcoats etc should be left at the baggage store at the library entrance.
- 6. Respect the borrowing guidelines for various categories of books.
- 7. Be courteous to library staff.

#### Regulations

- 1. Library items should not be taken out without proper authorization.
- 2. Defacing, mutilating or damaging library items or facilities is prohibited.
- 3. Smoking, eating and drinking and sleeping in the library buildings is not allowed
- 4. All communication gadgets should be put on silent mode before entering the library. **No call should be made or received in the library**
- 5. The library is a place for silent, private study. For discussions, use the Information Commons provided.
- **6.** A user serving a suspension from the library is required to strictly adhere to the suspension term.
- **7.** Use or possession of items from other libraries that have evidence of use without proper authorization will be confiscated.

Comprehensive Guide available online http://library.must.ac.ke

#### QUICK LINKS

Library Website: http://library.must.ac.ke

**OPAC :** http://opac.must.ac.ke

Ebooks: http://site.ebrary.com/lib/mustke/home.action

Ejournals: http://library.must.ac.ke

E-newspapers and Past Papers \\172.20.21.100\

### **BORROWING MATRIX**

| Category                 | Books | Days |
|--------------------------|-------|------|
| Post Graduate            | 4     | 14   |
| Undergraduate            | 4     | 14   |
| Certificate &<br>Diploma | 3     | 14   |

Note: In addition users are entitled to borrow 1 short-loan item and 1 Audio visual and 1 Headphone . Users may not renew a book if its on hold for another user.

#### WORKING HOURS

Mon - Fri: 7:45 - 9:00 pm Borrowing begins at 8:15am Saturday: 9.00am - 3:00 pm Closed on Sunday and Public Holidays

## CONTACT US

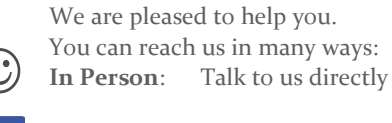

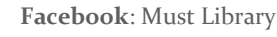

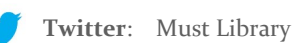

Email: library@must.ac.ke

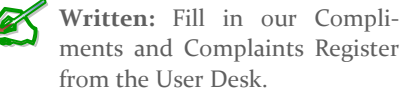

HOW TO ACCESS EBOOKS

In addition to the print books, the library provides access to over 80,000 ebooks. The most important database for ebooks is ebrary. Here we give the basics of how to access this resource.

a) From the library Catalogue (opac.must.ac.ke) select **Ebooks** then **Ebrary** from the library drop down menu. If you are away from campus, click **Off Campus Access** from the library website: library.must.ac.ke and select **ebrary**.

|                | earch Library Catalog - |  |
|----------------|-------------------------|--|
| FIND RESOURCES |                         |  |
| eBOOKS         | ebrary                  |  |
| eJournals      | Taylor & Francis        |  |
| Specialties    | IMF eLibrary            |  |

#### b) You will see the screen displayed as below:

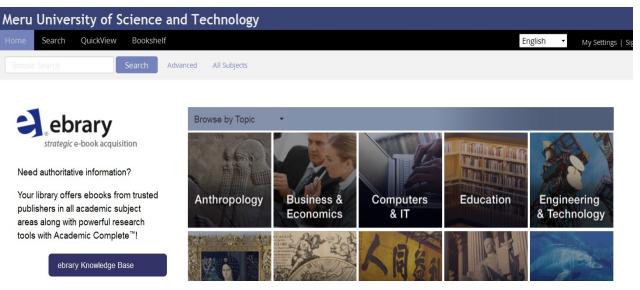

c) Type your search term. eg cost accounting. Click the book cover to read the ebook. Register for an account with ebrary to download book chapters

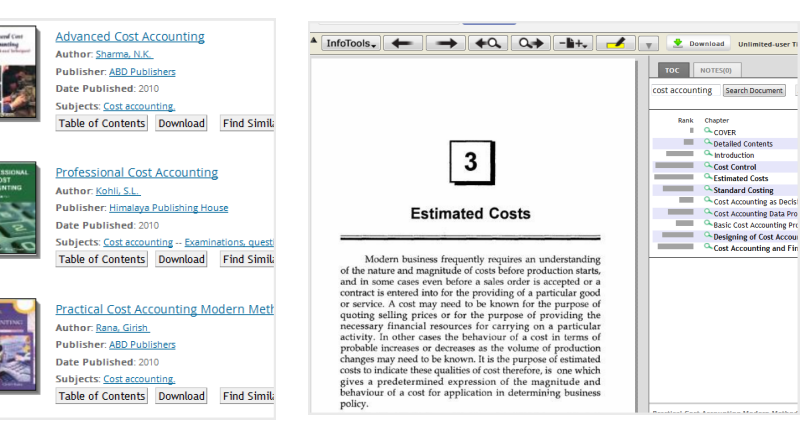

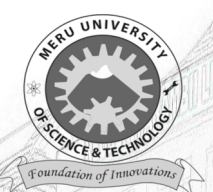

# MERU UNIVERSITY OF SCIENCE AND TECHNOLOGY

# **Reuben Marambii Library**

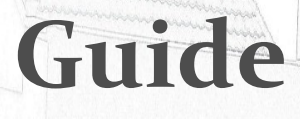

# empowering you through information